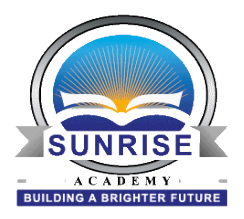

**Walkthrough** Please follow the steps below to create their accounts.

1) Go to sunriseacademy.powerschool.com/public

| POW      | erschool       |                              |  |
|----------|----------------|------------------------------|--|
| Stude    | nt and Par     | ent Sign In                  |  |
| Sign In  | Create Account |                              |  |
|          |                |                              |  |
| Usernam  | e              |                              |  |
| Password | ł              |                              |  |
|          |                | Forgot Username or Password? |  |
|          |                |                              |  |

Copyright@ 2005 - 2015 Pearson Education, Inc., or its affiliate(s). All rights reserved.

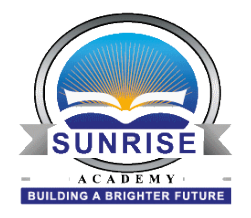

2) Click on Create an account

| PowerSchool                |                                                |                                                                                    |  |  |  |
|----------------------------|------------------------------------------------|------------------------------------------------------------------------------------|--|--|--|
| Stude                      | nt and Pare                                    | nt Sign In                                                                         |  |  |  |
| Sign In                    | Create Account                                 |                                                                                    |  |  |  |
| Create a                   | n Account                                      |                                                                                    |  |  |  |
| Create a pa<br>also manage | rent account that allo<br>e your account prefe | ows you to view all of your students with one account. You can rences. Learn more. |  |  |  |
|                            |                                                | Create Account                                                                     |  |  |  |
| Copyright© 200             | 5 - 2015 Pearson Educatio                      | n. Inc., or its affiliate(s). All rights reserved.                                 |  |  |  |

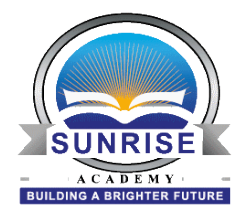

3) Enter a desired username and password

| PowerSchool           |                                |
|-----------------------|--------------------------------|
| Create Parent Account |                                |
| First Name            |                                |
| Last Name             |                                |
| Email                 |                                |
| Desired Username      |                                |
| Password              |                                |
| Re-enter Password     |                                |
| Password must:        | •Be at least 6 characters long |

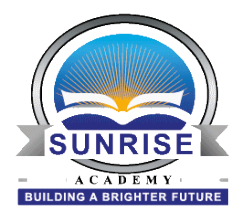

4) Scroll down the page and populate the "Link to Students Accounts" portion.

## Link Students to Account

| our Parent Account |        |   |
|--------------------|--------|---|
| 1                  |        |   |
| Student Name       |        |   |
| Access ID          |        |   |
| Access Password    |        |   |
| Relationship       | Choose | - |

5) Once all Access ID's and Passwords have been entered then hit enter at the bottom of the page.

| 7               |        |       |
|-----------------|--------|-------|
| Student Name    |        |       |
| Access ID       |        |       |
| Access Password |        |       |
| Relationship    | Choose |       |
|                 |        | Enter |

The parents will now be able to log into their accounts.